## HTML 框架网页与超级链接应用

1.应用嵌套框架布局网页

(1) 新建网页

选择"文件"→"新建"→"项目"菜单,弹出"新建项目"对话框。在左侧"最近的 母版"列表中选择"Visual C#"类型节点,在窗口右侧选择"ASP.NET Web 应用程序",在 "名称"文本框中输入项目名称"exercise4",单击"浏览"按钮选择合适的存储路径,单 击"确定"按钮,创建一个新的 Web 项目。

在解决方案资源管理器中,右击项目名称"exercise4",弹出快捷菜单,选择"添加" → "新建项",选择"HTML页",在名称文本框内输入文件名为 index.html,单击"添加" 按钮向项目中添加一个新的静态页面。

点击 □ 设计 □ 拆分 回 源 "源"按钮切换到代码编写模式,设置 index.html

标题为主框架。

```
(2) 水平分割三行框架
```

在 index.html 文件内用 html 编写代码分割窗口为三行,并设置框架的分割值(rows)、 是否有边框(frameborder)、边框宽度(border)、框架空白间距(framespacing)、边框颜色 (bordercolor)、是否可改变大小(noresize)等属性,水平分割的三个窗口页面文件分别保 存在实验素材 "EX4 实例素材\top.html、middle.html、bottom.html"效果如图 3-1 所示,代 码如下:

<head>

```
<meta http-equiv="Content-Type" content="text/html; charset=utf-8" />
```

<title>主框架</title>

</head>

```
<frameset rows="20%,60%,20%" frameborder="yes" border="5" framespacing="2"
```

bordercolor="#F5F5F5" noresize >

<frame src="EX4 实例素材/top.html" name="topFrame" scrolling="No" noresize="noresize" id="topFrame" title="topFrame" />

```
<frame src="EX4 实例素材/middle.html" name="middleFrame" scrolling="No"
noresize="noresize" id="middleFrame" title="middleFrame" />
```

<frame src="EX4 实例素材/bottom.html" name="bottomFrame" scrolling="yes"

```
noresize="noresize" id="bottomFrame" title="bottomFrame" />
```

</frameset>

```
<noframes>
```

<body></body>

</noframes>

</html>

| 🚰 主框架 - Microsoft Internet Explorer                    |                                               |                      |                                             |                     |
|--------------------------------------------------------|-----------------------------------------------|----------------------|---------------------------------------------|---------------------|
| 文件(2) 编辑(2) 查看(2) 收藏(3) 工具(2) 帮助(3)                    |                                               |                      |                                             | A.                  |
| ③ 后退 - 〇 - 区 2 公 户 推索 숡 收藏夹 &                          | ð 🗟 • 🍃 💿 • 🗊                                 |                      |                                             |                     |
| 地址 @ @ C:\Documents and Settings\Administrator\桌面\书\实验 | 四\index.html                                  |                      |                                             | 💙 🛃 转到 維援 »         |
|                                                        |                                               |                      |                                             |                     |
|                                                        |                                               | 首页 E-mail 联系我们       | 钻点地图 挽索 G                                   | 0                   |
| M                                                      |                                               |                      |                                             |                     |
|                                                        | 个人及家庭用户 成长型企业                                 | 政教及大型企业 服务           | 与驱动下载 技术支持与售用                               | <b>a</b>            |
| * The second                                           | #UB01 / SUB02 / SUB03 / SUB04                 |                      |                                             |                     |
| middle                                                 |                                               |                      |                                             |                     |
| minutio                                                |                                               |                      |                                             |                     |
|                                                        |                                               |                      |                                             |                     |
|                                                        |                                               |                      |                                             |                     |
|                                                        |                                               |                      |                                             |                     |
|                                                        |                                               |                      |                                             |                     |
|                                                        |                                               |                      |                                             |                     |
|                                                        |                                               |                      |                                             |                     |
|                                                        |                                               |                      |                                             |                     |
|                                                        |                                               |                      |                                             |                     |
|                                                        |                                               |                      |                                             |                     |
|                                                        |                                               |                      |                                             |                     |
|                                                        |                                               |                      |                                             |                     |
|                                                        |                                               |                      |                                             |                     |
|                                                        |                                               |                      |                                             | <u>`</u>            |
|                                                        | COPVEIGHT 2011 TONOCH (AND, ALL, PIGHTS RESEL | RVED                 | <ul> <li>相关键接</li> </ul>                    |                     |
| 11 同创科技                                                | 公司地址:江苏省淮安市大学城168号 / TEL:1234-5               | 578 / FAX : 234-5678 | FAMILY SITE                                 |                     |
|                                                        |                                               |                      |                                             |                     |
|                                                        |                                               |                      |                                             | 1 0 6VR/5 + 1 9VR/5 |
|                                                        | 1.1. 🔁 🕫 16 m                                 | mi wasmu             | mit and the second second                   |                     |
| 🛃 VI SE 🖉 🦉 💭 😓 9 Internet Expl. 🔹 💆                   |                                               | W Aube Dreameave     | ec - me · · · · · · · · · · · · · · · · · · |                     |

图 3-1 水平分割为三行窗口效果

(2) 嵌套垂直分割窗口

在中间 middle 部分嵌套垂直分割窗口为两列,并设置相关垂直嵌套框架集属性,属性 值参考代码部分,用下面代码替换原 middle 部分的水平分割代码,效果如图 3-2 所示, <!—原 middle 部分的水平分割代码-->

<frame src=" EX4 实例素材/middle.html" name="middleFrame" scrolling="No"

noresize="noresize" id="middleFrame" title=" middleFrame " />

<frameset cols="200,900" frameborder="yes" border="5" framespacing="0">

<frame src=" EX4 实例素材/left.html" name="leftFrame" scrolling="No" id="leftFrame" title="leftFrame" marginheight="20"/>

<frame src=" EX4 实例素材/middle.html" name="middleFrame" scrolling="auto"

id="middleFrame" title="middletFrame" marginheight="20" marginwidth="20"/>

</frameset>

| 主框架 - Microsoft Internet Explorer                                                                                                    |                                     |                                                                      |                 |                                       |                      |
|----------------------------------------------------------------------------------------------------|-------------------------------------|----------------------------------------------------------------------|-----------------|---------------------------------------|----------------------|
| (3) 后退 - ○) - ■                                                                                                    | @ @ · & 0 · 1                       | 31                                                                   |                 |                                       |                      |
|                                                                                                    | 军验四\index html                      | *                                                                    |                 |                                       | ✓ ➡ 转到 链接 ※          |
|                                                                                                    |                                     |                                                                      |                 |                                       |                      |
|                                                                                                    |                                     | 省页                                                                   | E-mail 联系我们 钻点地 | 图 表索 0                                | 0                    |
|                                                                                                    | <b>本人</b> 政定田白                      | 由长刑会业 药萝丁                                                            | 十刑企业 服务与取进于     | 5歳 技术支持与供                             | 6                    |
| しょう 同じ 希技                                                                                                    | 1 A2X 34 2027137                    | SUB03 ( SUB04                                                        | 《人至正亚 版分号座动】    | A RAXAAR                              | n-1                  |
| TangChing                                                                                                    |                                     | 00000 1 00001                                                        |                 |                                       |                      |
| 第記本电廠<br>記本电廠<br>の体合式电廠<br>認識の構成<br>の体合式电廠<br>記述<br>記述<br>記述<br>記述<br>記述<br>記述<br>記述<br>記述<br>の体合式电廠<br>記述<br>記述<br>記述<br>記述<br>記述<br>記述<br>記述<br>記述<br>記述<br>記述<br>記述<br>記述<br>記述 |                                     |                                                                      |                 |                                       |                      |
| <b>國</b> 同创科技                                                                                                    | COPYRIGHT 2014 TONG<br>公司增址:/江苏省推变市 | CHJANG, ALL RIGHTS RESERVED.<br>大学城160号 / TEL : 1234-5678 / FAX : 23 | 4-5678          | 相关键版<br>****** FAMILY SITE ******** 文 | *<br>*               |
| <u>1</u> 元毕                                                                                                    |                                     |                                                                      |                 |                                       | ↓ 0.2KB/5 ↑ 23.5KB/5 |

## 1. 浮动窗体的应用

(1) 打开页面文件

在解决方案资源管理器中,右击项目名 "exercise4", 弹出快捷菜单, 选择"添加"→ "现 有项", 在路径 "EX4 实例素材\"中,选择 iframe\_src.html,并打开该文件。

(2) 建立浮动窗口

点击 **"读计 □ 拆分 ◎ 源 "拆分"**按钮切换到拆分模式,如图 3-3 所示,在下面设计 窗口,用鼠标点击页面右半部分中部的空白区域,在左边代码部分光标处输入建立浮动窗口 的 html 代码,并设置浮动窗体的相关属性,效果如图 3-3 所示,具体代码如下: <iframe src="right.html" width="600" height="400" align="middle" frameborder="1" scrolling="auto">

| me srchtm X                                                                                                    |                          | • 編末方室资源管理器 •                                                                                                    |
|----------------------------------------------------------------------------------------------------|--------------------------|----------------------------------------------------------------------------------------------------|
| 客户编对象和事件                                                                                                    | · (元事件)                  |                                                                                                    |
| <pre>(virs)<br/>(virs)<br/>(vtb)<br/>(vtb height="50" &gt;hnbsp:(vid)<br/>(ing src="images/bottom.gif" width<br/>(virs)<br/>(virs)<br/>(virs)<br/>(virs)<br/>(virs)</pre> | e.μΩ, pribte.μ0, \>Δ(rΦ) | <ul> <li>∠ (∰) WebAppl(action)</li> <li>&gt; ⊕ Properties</li> <li>&gt; ⊕ B/PP</li> <li>&gt; ⊕ B/PP</li> <li>&gt; ⊕ Account</li> <li>⊖ ⊕ Account</li> <li>⊖ ⊕ Account</li> <li>&gt; ⊕ im Account</li> <li>&gt; ⊕ im accinet</li> </ul>                                                                                                    |
| % • f                                                                                                    |                          | > Styles                                                                                                    |
|                                                                                                    |                          | About.aspx                                                                                                    |
|                                                                                                    | 同创科技有限公司热门产品展示           | b Aboutapx     b Aboutapx     b Constraint     b Constraint     b Constraint     b Constraint     b Constraint     b Constraint     b Aboutapx     constraint     b Aboutapx     constraint     b Aboutapx     constraint     b Aboutapx     constraint     constraint     cons |
| الله الله الله الله الله الله الله الله                                                                                                    | 同创科技有限公司热门产品展示           | B → Baboutarpx     B betautarpx     B betautarpx     B → Betautarpx     B → Betauta  |

图 3-3 iframe\_src.html 在的拆分模式

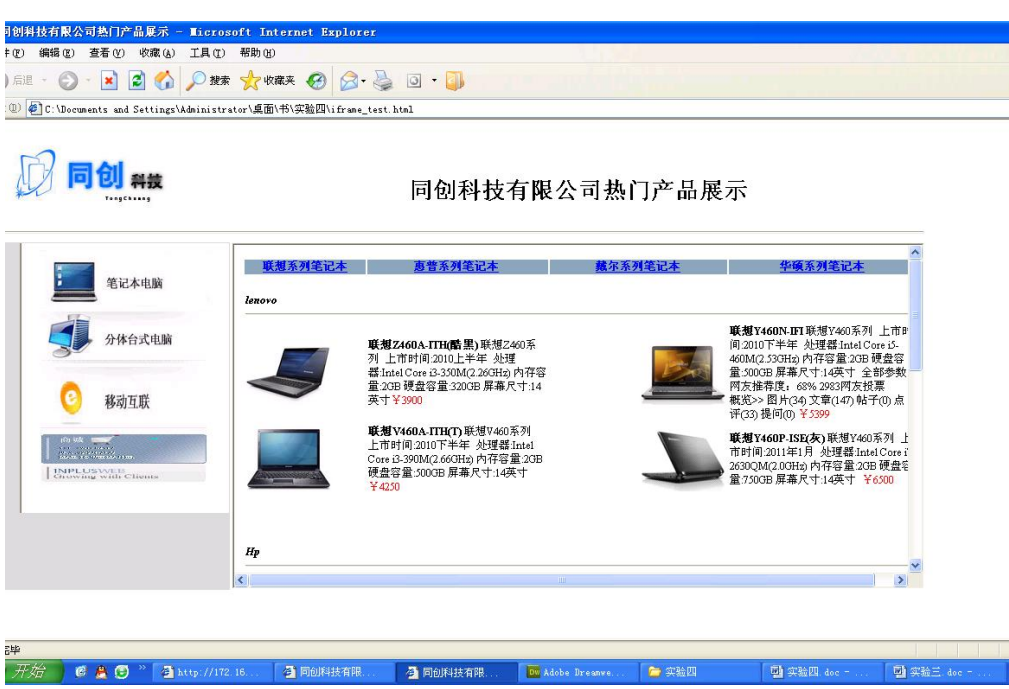

图 3-4 设置浮动窗口后的效果图

## 3 超级链接

(1) 锚点链接

打开 "EX4 实例素材\right.html",分别在页面 "lenovo"、"Hp"、"Dell"、"Asus" 上面 建立四个锚点,并在页面顶部文字 "联想系列笔记本"、 "惠普系列笔记本"、 "戴尔系列 笔记本"、 "华硕系列笔记本"、建立连接分别链接到所建的四个锚点上,效果如图 3-8 所 示,代码如下加粗部分所示:

<!--建立四个锚点位置的代码-->

.....

 <strong><em><a name="1"> </a>lenovo</em></strong> <hr />

.....

<strong><em> <a name="2"></a>Hp </em></strong><hr />

.....

<strong><em><a name="3"> </a>Dell</em></strong><hr />

<strong><em><a name="4">

</a>Asus</em></strong></hr

<!---链接同一个页面四个锚代码--->

.....

- <a href="#1">联想系列笔记本 </a>
- <a href="#2">惠普系列笔记本 </a>
- <a href="#3">戴尔系列笔记本 </a>

<a href="#4">华硕系列笔记本 </a>

.....

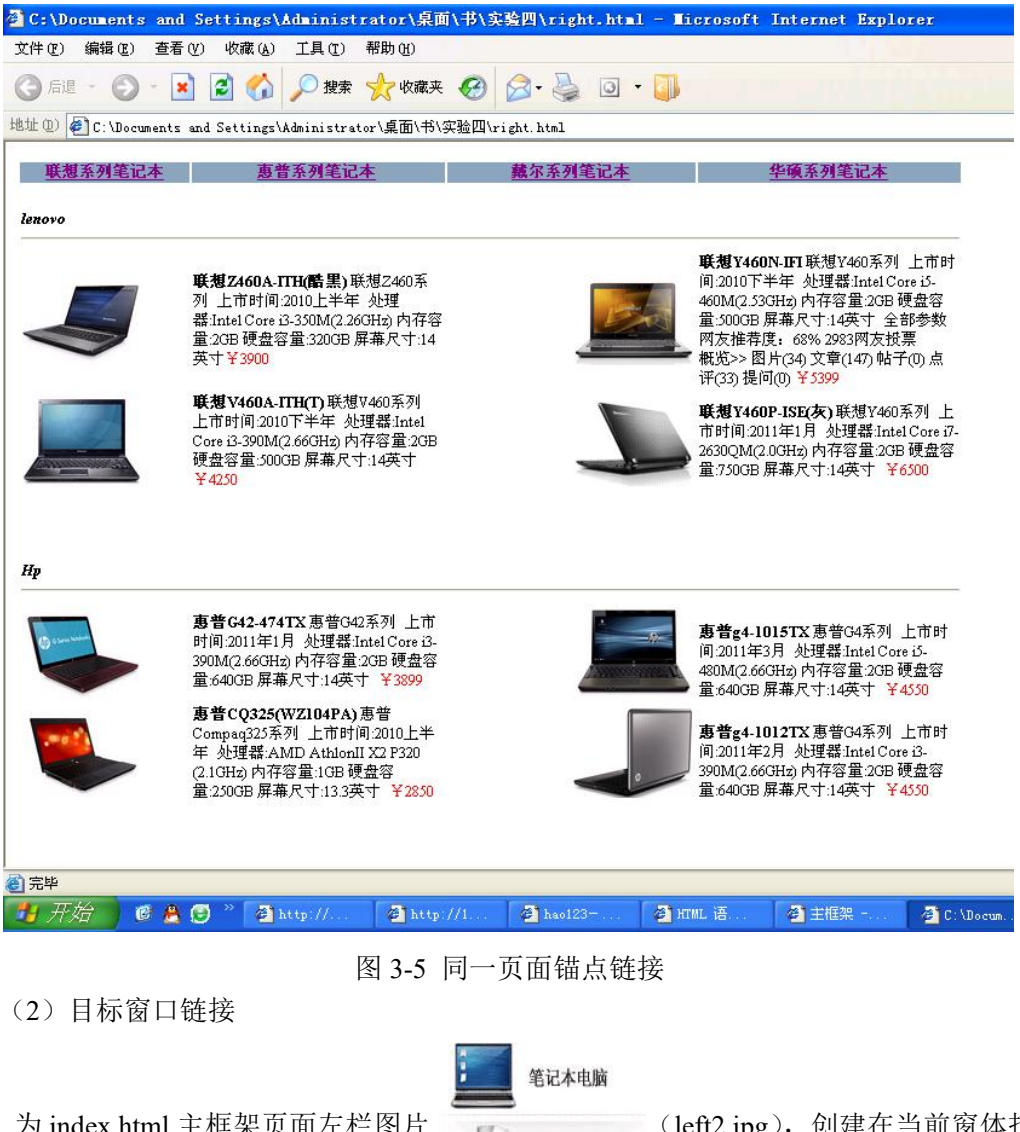

为 index.html 主框架页面左栏图片

(left2.jpg), 创建在当前窗体打开

的超级链接,当点击该图片时候链接效果如图 3-9 所示,具体代码如下:

<a href="right.html" target=" blank"><img src="images/left2.jpg" width="191" height="60" /></a>

| 🗿 主框架 - Ticrosoft Inte                   | rnet Explorer                                       |                                                                                                    |                                                                                       |                                                                                                    |                                                             |                            | <b>- - X</b>                                                                                                   |
|------------------------------------------|-----------------------------------------------------|----------------------------------------------------------------------------------------------------|---------------------------------------------------------------------------------------|----------------------------------------------------------------------------------------------------|-------------------------------------------------------------|----------------------------|----------------------------------------------------------------------------------------------------|
| 文件(E) 编辑(E) 查看(V) 收制                     | 酸(A) 工具(T) 帮助(B)                                    |                                                                                                    |                                                                                       |                                                                                                    |                                                             | NAMES OF BRIDE             | an 1997 - 1997 - 1997 - 1997 - 1997 - 1997 - 1997 - 1997 - 1997 - 1997 - 1997 - 1997 - 1997 - 1997 - 1997 - 19 |
| G ell - O - 🖹 💈                          | C:\Documents an                                     | d Settings\Administrator                                                                                       | \桌面\书\实验四\right.html                                                                  | - Licrosoft Interne.                                                                                |                                                             |                            |                                                                                                    |
| 地址 (D) @ C:\Documents and Sett           | 文件(2) 编辑(2) 查找                                      | 昏 (V) 收藏 (A) 工具 (T) 帮助 (E                                                                                      | D                                                                                     |                                                                                                    | <b>N</b>                                                    |                            | ✓ → 转到 链接 ※                                                                                                    |
|                                          | G Eli - O - [                                       | 🖹 🗟 🏠 🔎 搜索 ☆ 4                                                                                                 | 文蔵夹 🧭 🔗 😓 💿 ・                                                                         |                                                                                                    | PATE AT 10 1                                                | <b>披</b> 索                 | GO                                                                                                    |
| J.                                       | 地址 (1) <sup>(2)</sup> C:\Docunent<br><u>联想系列笔记本</u> | s and Settings\Administrator\品匠<br><u>惠普系列笔记本</u>                                                              | 10\书\实短四\right.html<br><u>藏尔系列笔记本</u>                                                 | ▲ 些硕系列笔                                                                                             |                                                             | 技术支持                       | <b>5</b> 售后                                                                                                    |
|                                          | lenovo                                              |                                                                                                    |                                                                                       |                                                                                                    |                                                             |                            |                                                                                                    |
| 笔记本电脑                                    |                                                     | <b>联想Z460A-ITH(酷黒)</b> 联想Z46<br>列 上市时间(2010上半年 处理<br>番.Intel Core i3-350M(2.26GH2) 存<br>量 2618 硬套容量 32008 屏幕尺。 | 0系<br>0存容<br>1:14                                                                     | <b>联想 Y460N-IFI</b> 联想 Y<br>间:2010下半年 处理器<br>460M(2.530Hz)内存容<br>量:5000B 屏幕尺寸:142<br>网友推荐度: 63% 208 | 460系列 上市<br>Intel Core i5-<br>量:20B 硬盘窄<br>英寸 全部参数<br>3网友投票 |                            |                                                                                                    |
| 分体台式电脑                                   | ~                                                   | 英寸¥3900<br><b>联想V460A-ITH(T)</b> 联想V460系                                                                       | 71 <b>-</b>                                                                           | 截览>> 图片(34) 文章(<br>评(33) 提问(0) ¥5399                                                                | 147)帖子(0)点                                                  |                            |                                                                                                    |
| 📀 移动互联                                   |                                                     | 上市时间:2010下半年 处理器 In<br>Core i3-390M(2.66OHz) 内存容量<br>硬盘容量:500GB 屏幕尺寸:14英<br><sup>¥4250</sup>                   | tel<br>2GB<br>†                                                                       | ₩21400P-ISE(次)部<br>市时间:2011年1月处理<br>2630QM(2.0GH2)内存型<br>量:7500B屏幕尺寸:142                            | (通1460系列<br>重器:IntelCore<br>容量:2GB 硬盘<br>英寸 ¥6500           |                            |                                                                                                    |
| Inplus WEB<br>Chowing with Clients       |                                                     |                                                                                                    |                                                                                       |                                                                                                    |                                                             |                            |                                                                                                    |
|                                          | Нр                                                  |                                                                                                    |                                                                                       |                                                                                                    |                                                             |                            |                                                                                                    |
|                                          | _                                                   | <b>惠普G42-474TX</b> 惠普G42系列                                                                                     | Liti 🗾                                                                                | 重整aA 1015TY 直带                                                                                      | 24至21 ト市8                                                   |                            |                                                                                                    |
|                                          | (2) 完毕                                              |                                                                                                    |                                                                                       | 💡 我的电脑                                                                                              | ŭ;                                                          |                            | <u>^</u>                                                                                                    |
|                                          | 同创科技                                                | COPYRIGHT 2011 TONG<br>公司地址:江苏省淮安市                                                                             | <mark>CHUANG、</mark> ALL RIGHTS RESERVED。<br>1大学城168号 / TEL:1234- <i>5</i> 678 / FAX: | 234-5678                                                                                            | ▶ 相关键<br>                                                   | 楼<br>FAMILY SITE ::::::: 文 |                                                                                                    |
| ▲ 6:1 -: ///C: /Bauss as to ¥20 as #8205 | Catting (the inight start of 197                    | 而/武/完验Ⅲ/sisht html                                                                                             |                                                                                       |                                                                                                    |                                                             |                            | 1 0 1KB/5 1 0 4KB/5                                                                                            |
| THE THE CONTRACTOR                       | al http:// al ht                                    | to //1 21 haol23-                                                                                              | 御 mm 语                                                                                | A C'Magun 612 Y                                                                                     | indo 👻 📴 Ad                                                 | tobe Dr 🗐 实验页              | 4                                                                                                    |
|                                          |                                                     |                                                                                                    |                                                                                       |                                                                                                    |                                                             |                            |                                                                                                    |

图 3-6 在新窗口打开链接

a)

(3) 框架导航超级链接

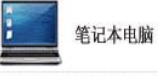

为 index.html 框架页面左栏图片 (left2.jpg), 创建超级链接, 当点击

该图片时能够在 middle 区域的框架网面内打开 right.html,效果如图 3-7,代码如下:

<a href="right.html" target="middleFrame"><img src="images/left2.jpg" width="191" height="60" /></a>

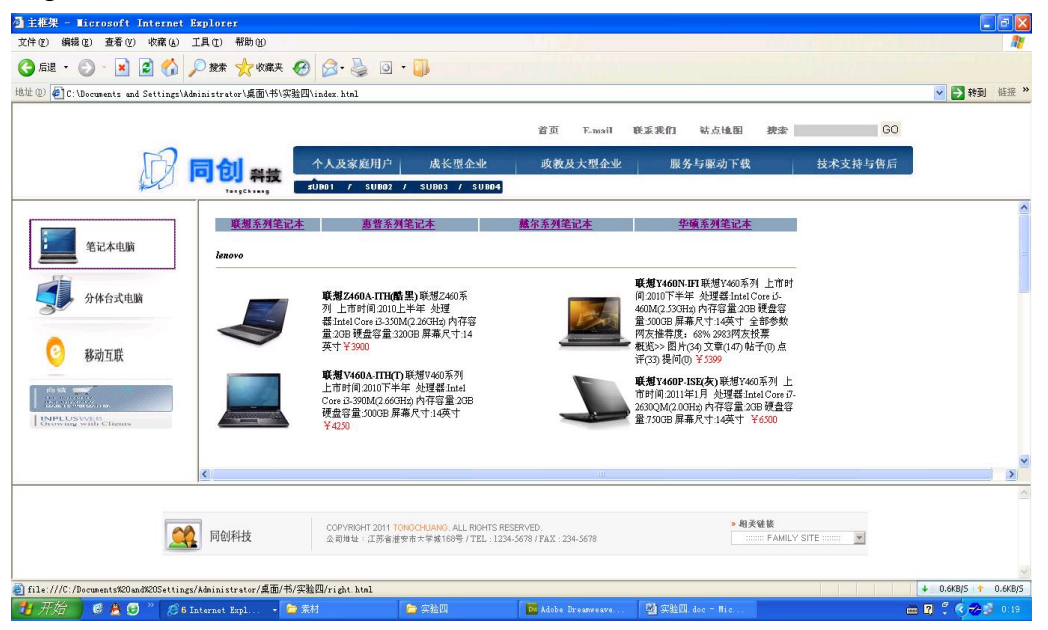

图 3-7 在目标框架内打开网页

(4) 图像热区域链接

在解决方案资源管理器中,右击项目名称"exercise4",弹出快捷菜单,选择"添加"→ "现有项",在路径"EX4实例素材\"中,选择 top.html",并打开该文件,如图 3-8 所示。

点击 □设计 □拆分 ◎源 "拆分"按钮切换到拆分模式,鼠标左击下面设计模式中 top.html页面的顶部图片后,在上面代码部分光标处输入 top.jpg 图片设置映射图像名称,并 在</body>前一行编写设置 top.jpg 热区域链接的相关属性代码,在浏览器中查看效果,当鼠标

点击 莱效果如图 3-8 所示,具体代码如下:

<!—粗体代码设置图片映射名称-->

<img src="images/top.jpg" width="1100" height="132" border="0" align="left" usemap="#Map" />

<!—为 top.jpg 绘制热区域-->

<map name="Map" id="Map">

<area shape="rect" coords="624,6,685,36" href="mailto:tongchuankj@126.com" />

</map>

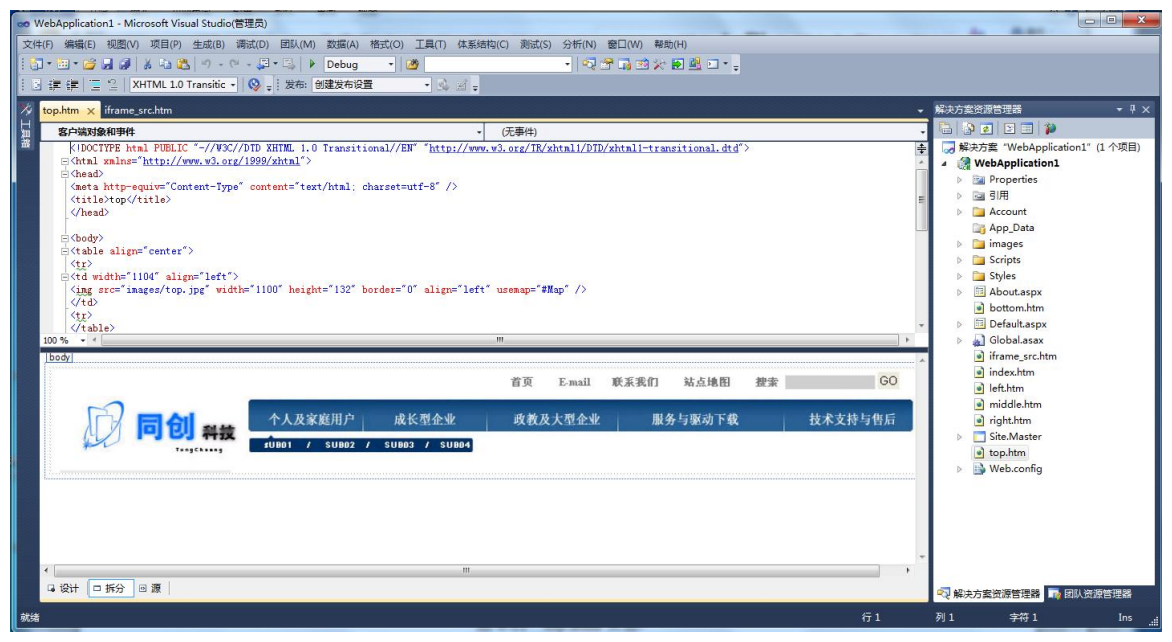

图 3-9 top.html 页面

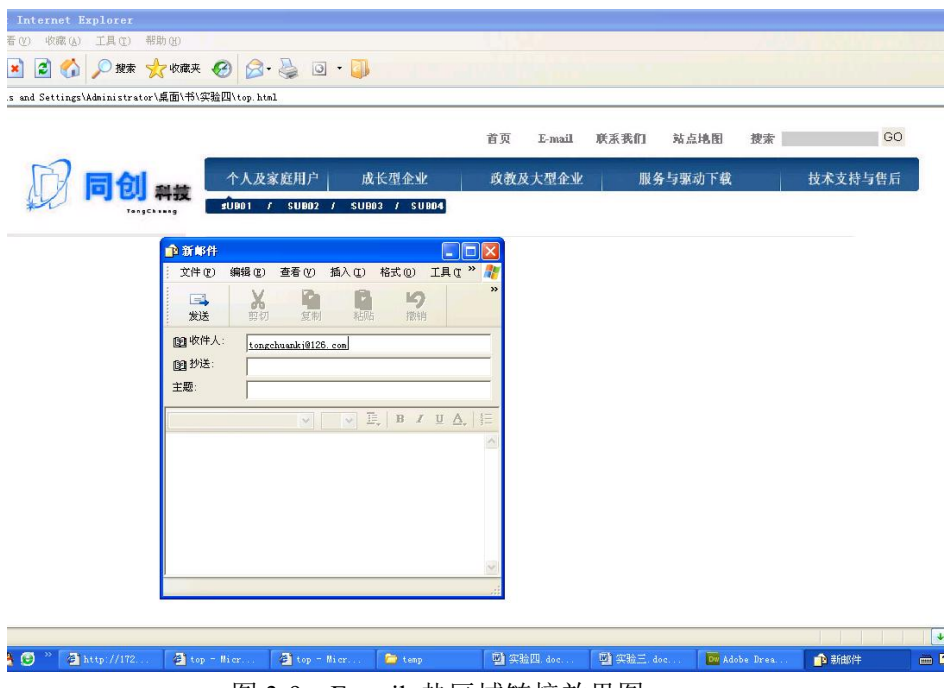

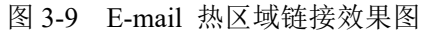